# Motorvärmarstyrning via app i mobilen

## För att ladda ned appen för motorvärmarstyrning, gå in på Google Play (Android) eller App Store (iPhone) via din mobiltelefon. Sök efter appen "QT kund" och installera den.

#### När du öppnar appen kommer det att stå:

Anläggnings-id: 1148

Användarnamn: Hyr du parkering i den fastighet du bor är ditt användarnamn de sju första siffrorna i ditt referensnummer (se längst upp till höger på ditt lägenhetskontrakt, d.v.s. inte ditt kontrakt för parkeringen). Exempel: 4828001.

Hyr du parkering i en annan fastighet är användarnamnet de sex första siffrorna i ditt personnummer t.ex. 710101 (år-månad-dag)

Lösenord: Det tillfälliga lösenordet är **12345**. Du bör därefter ändra lösenord för att förhindra olovlig åtkomst.

I menyn finns företagets olika alternativ som du kan boka genom att klicka på de röda pilarna till höger.

#### Motorvärmare

Här visas gatans namn, vilken grupp den tillhör, samt uttagsnummer.

### Välj uttag och klicka på den röda pilen

Schematider:Här kan du lägga upp när den skall starta och vilka dagar under en viss period.Tillfälliga tider:Här kan du lägga upp en tid bara för ex imorgonManuellt påslag:Med detta startas motorvärmaren omgående och går därefter 1 timme.

#### Alternativ

Här kan du t.ex. byta lösenord, registrera för app m.m.